# Использование сервисов Google для организации онлайнобучения: Google Формы

Кафедра информационных технологий

в образовании РИВШ

### Что мы должны знать про Google Формы?

**Google Формы** – сервис Google для создания онлайн-опросов и тестов

Позволяет:

- ✓ создать анкеты, опросы, тесты;
- ✓ включать в форму вопросы разных типов;
- ✓ отправлять форму респондентам, учащимся;
- осуществлять сбор, просмотр, обработку и анализ ответов респондентов, учащихся

# С чего начать работу с Google Формы?

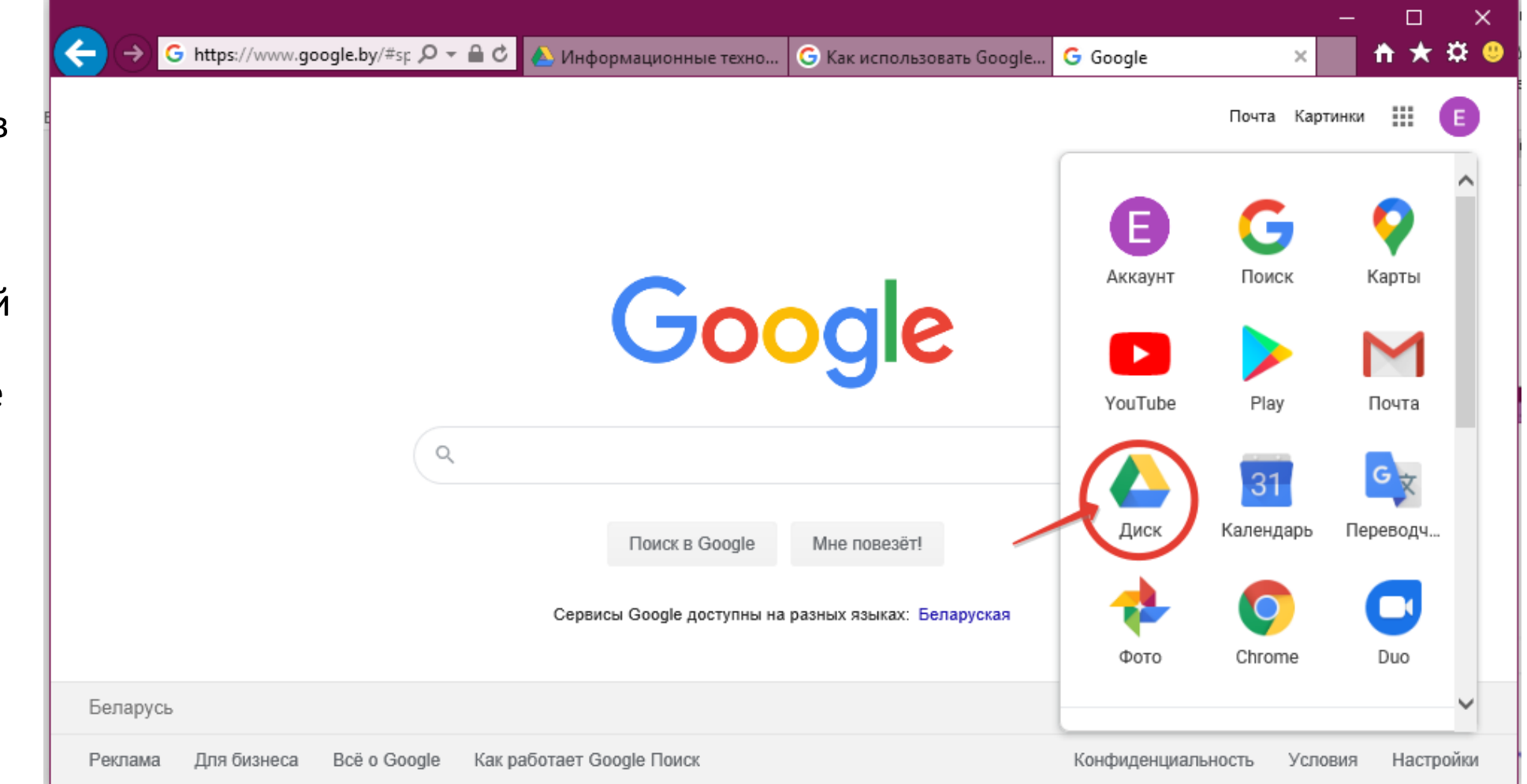

- 1. Зарегистрироваться в Google
- 2. Войти в свой аккаунт
- В списке приложений Google выбрать облачное хранилище Диск

### Как создать новую форму?

| <b>(</b> - | https://drive.google.co                                  | om/d 🔎 | - ≞ ¢                | 실 Информационн                                               | ные техно G I | Как и | спользов | ать Google                   | 🝐 Мой д         | циск — G       | ioogle Диск |          | □<br><b>†</b> ★   | ×<br>¤ 🙂 |
|------------|----------------------------------------------------------|--------|----------------------|--------------------------------------------------------------|---------------|-------|----------|------------------------------|-----------------|----------------|-------------|----------|-------------------|----------|
|            | Диск                                                     | ۹      | Поискн               | на Диске                                                     |               |       |          |                              |                 | *              | 0           | <b>i</b> | 000<br>000<br>000 | E        |
| +          | Создать                                                  | Мой    | диск 🤟               |                                                              |               |       |          |                              |                 |                |             |          | i                 | 31       |
| •          | Папку<br>Загрузить файлы                                 |        | Adobe Fl             | ash CS5 11.0                                                 | Владеле<br>я  | ц     |          | Последнее и<br>13 нояб. 201  | ізмен<br>7 г. я | Разм           | ер файла    |          | Í                 | 0        |
| E<br>1     | Google Документы<br>Google Таблицы<br>Google Презентации | >      | Classroo<br>Заготовн | m<br>ки                                                      | я             |       |          | 15 апр. 2020<br>17 мар. 2020 | г.я<br>) г.я    | _              |             |          |                   | +        |
|            | Ещё<br>Хранилище                                         | >      |                      | Google Формы<br>Google Рисунки                               | >             | ^     |          | 21 июн. 2018<br>08:48 я      | 3 г.я           | -<br>371 K     | Б           |          |                   |          |
|            | Использовано 2,5 ГБ из<br>15 ГБ                          | POF    | •                    | Google Мои карты<br>Google Сайты                             |               |       |          | 08:48 я                      |                 | 435 K          | Б           |          |                   |          |
|            | Купить больше места                                      | POF    | •                    | Document Viewer for<br>Google Apps Script<br>Google Jamboard | Google Drive  |       |          | 08:48 я<br>08:48 я           |                 | 567 K<br>471 K | .6          |          |                   | >        |
|            |                                                          |        | <b>W</b>             | Pixlr Editor                                                 |               |       |          |                              |                 |                |             | _        | _                 |          |

4

#### Ввести название и описание

| ← → <i>@</i> https://docs.go | oogle.com/fc 🔎 👻 🔒 🎸              | 🝐 Информационн       | <b>G</b> Как использоват | 🝐 Мой диск    | - Goog | <i> Новая</i> | -<br>форма × | ↑ | □ ×<br>★ ✿ ( | : |
|------------------------------|-----------------------------------|----------------------|--------------------------|---------------|--------|---------------|--------------|---|--------------|---|
| 📄 Новая форма                |                                   |                      |                          | ©             | 0      | ¢             | Отправить    | : | E            | ^ |
|                              |                                   | Bon                  | росы Ответы              |               |        |               |              |   |              |   |
|                              | Новая форі<br><sup>Описание</sup> | ма                   |                          |               |        |               |              |   |              |   |
|                              |                                   |                      |                          |               |        |               | Ð            |   |              |   |
|                              | Вопрос без заголов                | зка                  | ( <b>●</b> ) 0µ          | цин из списка |        | •             | Ð            |   |              |   |
| (                            | 🔘 Вариант 1                       |                      |                          |               |        |               | Tr           |   |              |   |
| (                            | 🔘 Добавить вариант и              | или добавить вариант | "Другое"                 |               |        |               | -            |   |              |   |
|                              |                                   |                      |                          |               |        |               | •            |   |              |   |
|                              |                                   |                      |                          | Обязательный  | вопрос |               | 8            |   | 0            | ~ |

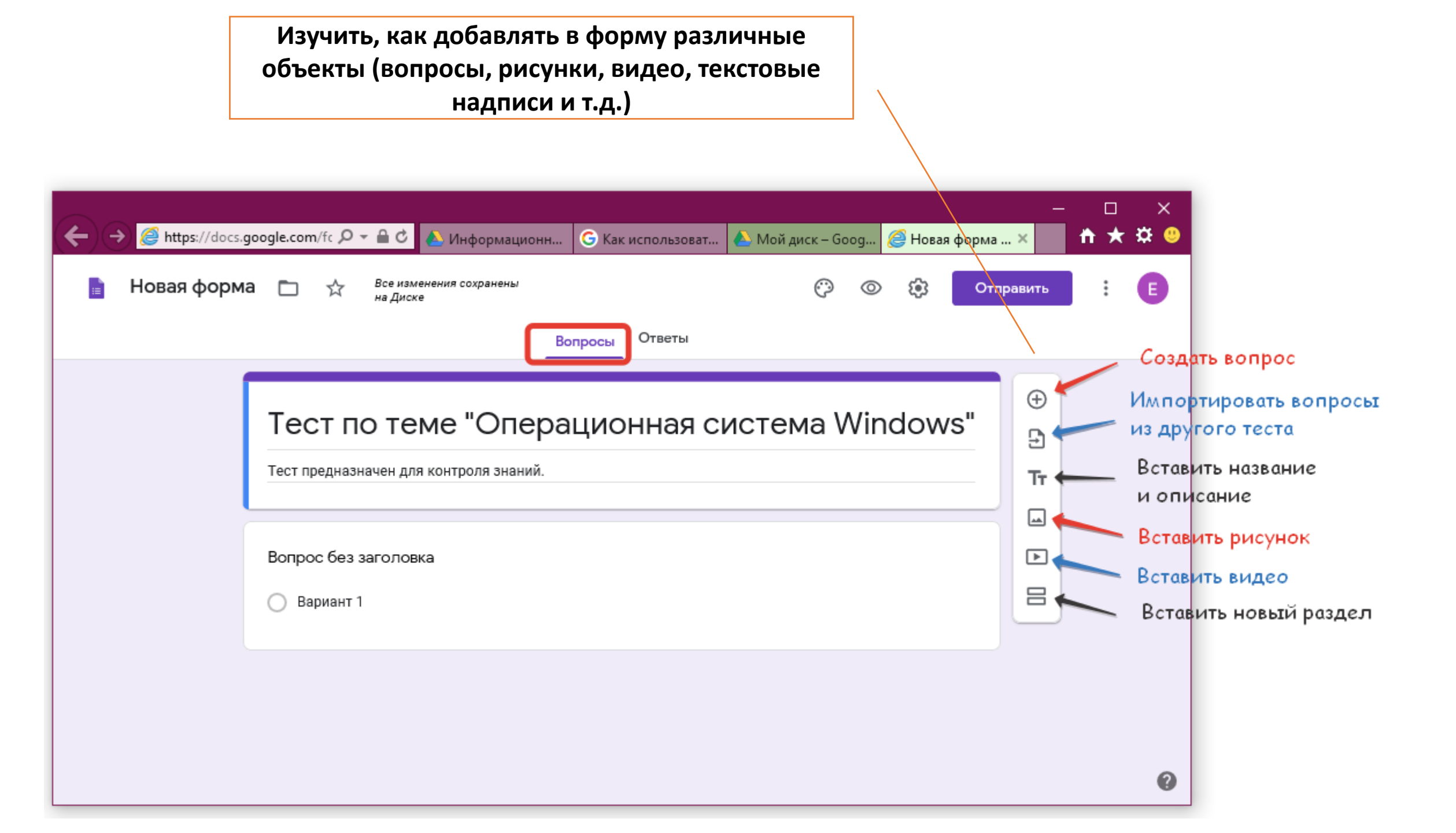

### Настроить тему оформления

|                                   |                                           | $\sim$                                | - 0                     | ×   |
|-----------------------------------|-------------------------------------------|---------------------------------------|-------------------------|-----|
| (←) → <sup>[]</sup> https://docs. | google.com/fc 🔎 👻 🔒 🖒 Информационн        | G Как использоват 🕢 Мой диск – Goog 💈 | 遵 Новая форма 🗙 👘 🖈 🕯   | ¥ 🙂 |
| 📄 Новая форм                      | а 🗖 🕁 Все изменения сохранены<br>на Диске | Настроить тему ООО                    | Отправить               | e   |
|                                   | Bo                                        | опросы Ответы                         |                         |     |
|                                   |                                           |                                       | Настройки темы          | ×   |
|                                   | Тест по теме "Опера                       | ционная система Wine                  | с<br>верхний колонтитул | ^   |
|                                   | Тест предназначен для контроля знаний.    |                                       | 🖬 Выбрать изображение   |     |
|                                   | Вопрос без заголовка                      |                                       | цвет темы               |     |
|                                   | 🔘 Вариант 1                               |                                       |                         |     |
|                                   |                                           |                                       | •                       |     |
|                                   |                                           |                                       |                         |     |
|                                   |                                           |                                       | ЦВЕТ ФОНА               |     |
|                                   |                                           |                                       |                         | ~   |

### Выбрать изображение темы (колонтитул)

|                       |                              |             |                   |                   |                   | _#             | οx      |
|-----------------------|------------------------------|-------------|-------------------|-------------------|-------------------|----------------|---------|
| ← → @ https://docs.go | ogle.com/fc 🔎 🗕 🖒 🔼 И        | нформационн | G Как использоват | 🔥 Мой диск – Goog | <i> Новая</i> фор | ма × 1         | h 🛧 🋱 🙂 |
| 📔 Новая форм~         | Выбор колонтитула            | COVIDE KELL |                   |                   | ×                 | равить         | •       |
| ſ                     | ТЕМЫ ДОБАВИТЬ                | ΦΟΤΟ        |                   |                   |                   | ойки темы      | ×       |
| 1(                    | Работа и учеба               |             |                   |                   |                   | юнтитул        | ^       |
|                       | Иллюстрации<br>День рождения | -21         | N.                |                   |                   | ть изображение | •       |
|                       | Еда и напитки<br>Вечеринка   |             | AN                |                   |                   |                |         |
|                       | Для детей                    |             |                   |                   |                   |                |         |
|                       | ×                            |             |                   |                   | ВСТАВКА           | -3             |         |
| <                     |                              |             |                   |                   |                   |                | `       |

Ввести имя, под которым форма будет сохранена в облачном хранилище Google Диск

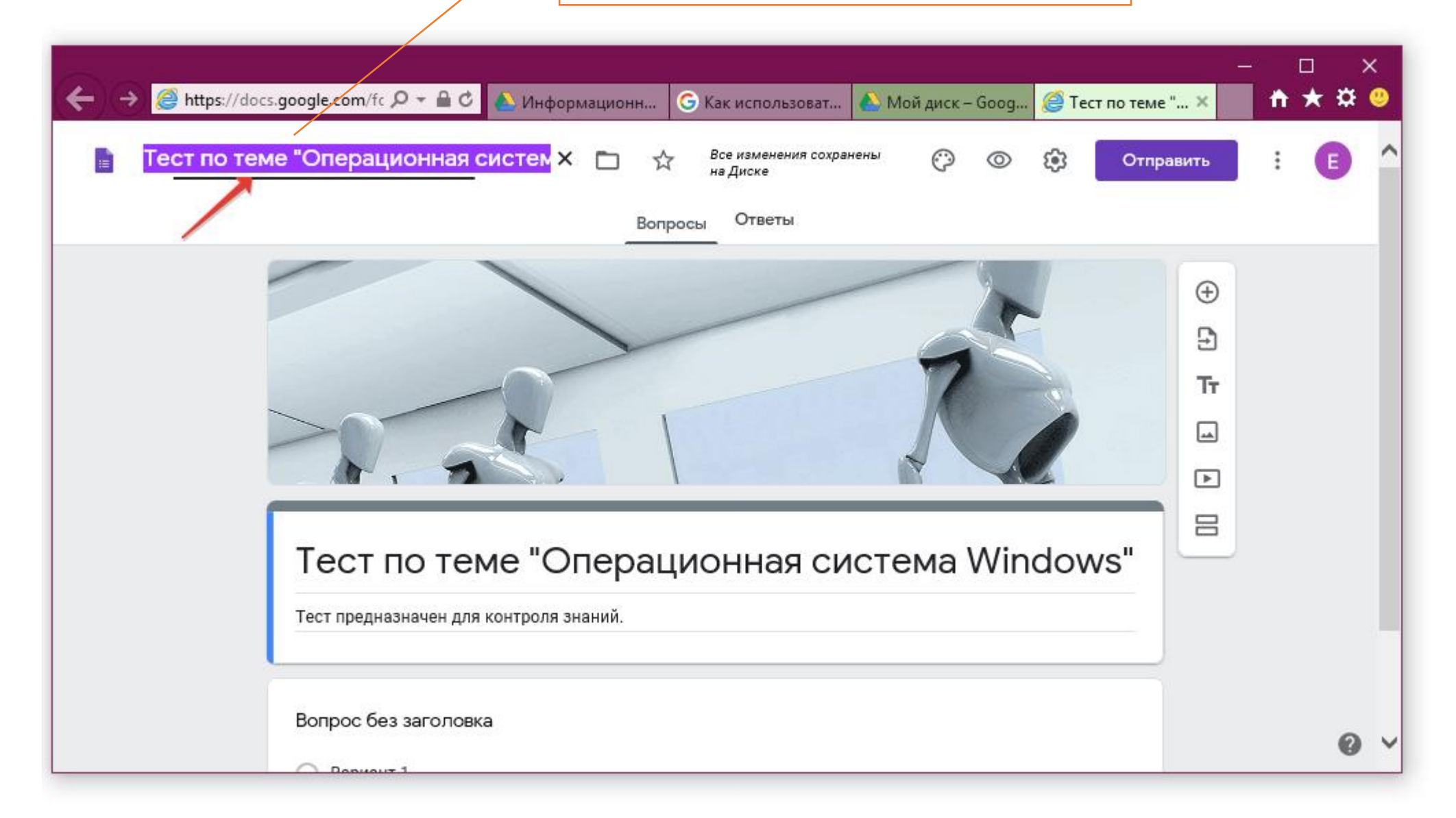

#### Форма сохраняется в разделе Мой Диск

|    | A https://drive.google.co           | om/d Ø | А С Информационн                 | G Как использоват. | 🔥 Мой диск – Go., 🗙 | <i>(</i> Д Тест по | теме "Оп. | _ | □<br><b>↑</b> ★ | ×<br># 🙂 |
|----|-------------------------------------|--------|----------------------------------|--------------------|---------------------|--------------------|-----------|---|-----------------|----------|
|    | Диск                                | Q      | Поиск на Диске                   |                    | инон диск соли и    | •                  | ?         | ¢ |                 | •        |
| +  | Создать                             | Мой    | диск -                           | 11a - 71           | т жар вовот и       | 2710               |           | ⊞ | <b>(</b> )      |          |
|    | Мой диск                            | P      | Отчет.pptx 🚢                     | я                  | 17 мар. 2020 г. я   | 62 MD              |           |   | ^               | 0        |
| õ  | Доступные мне                       |        | Сервисы Google                   | я                  | 9 сент. 2019 г. я   | _                  |           |   |                 | 0        |
| 0  | Недавние                            | :=     | Тест 🚢                           | я                  | 08:39 я             | _                  |           |   |                 | -        |
| 公回 | Помеченные                          | t      | Тест (Ответы) 🚢 ★                | я                  | 11:34               | _                  |           |   |                 | +        |
|    | Roponia                             |        | Тест по теме "Операционная систе | 2                  | 15:39 я             | _                  |           |   |                 |          |
|    | Хранилище<br>Использовано 2,5 ГБ из |        | Успеваемость                     | я                  | 29 мар. 2018 г. я   | _                  |           |   |                 |          |
|    | 15 ГБ                               |        | Успеваемость 1                   | я                  | 9 сент. 2019 г. я   | -                  |           |   | - 1             |          |
|    | Купить больше места                 | x      | Успеваемость.xlsx                | я                  | 17 мар. 2020 г. я   | _                  |           |   |                 | ,        |
|    |                                     |        | Учебный                          | я                  | 16 мар. 2020 г. я   | _                  |           |   | ~               |          |

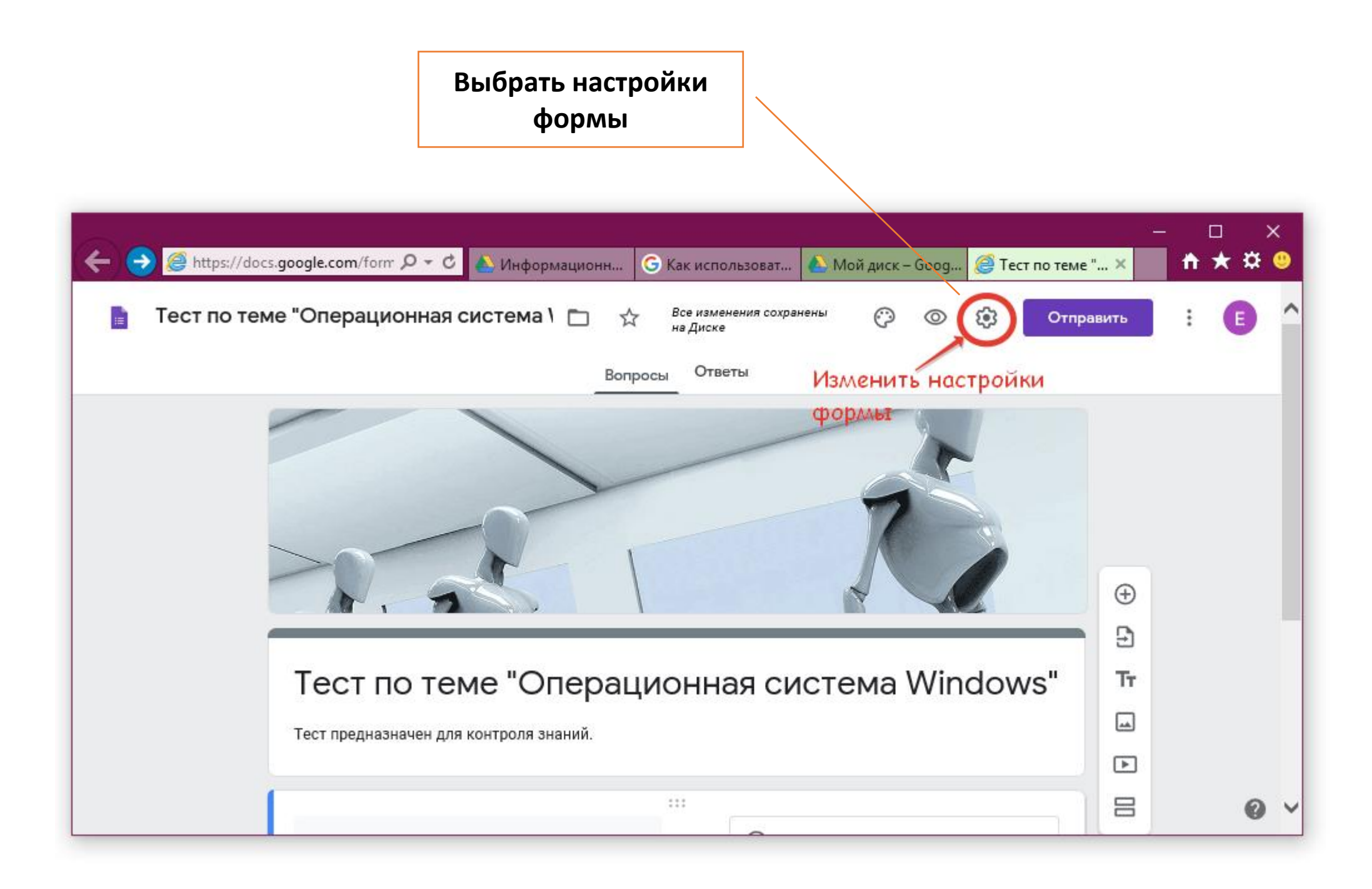

На вкладке Тесты указать, что создаваемая форма является формой для тестирования или обычной опросной формой (типа анкета)

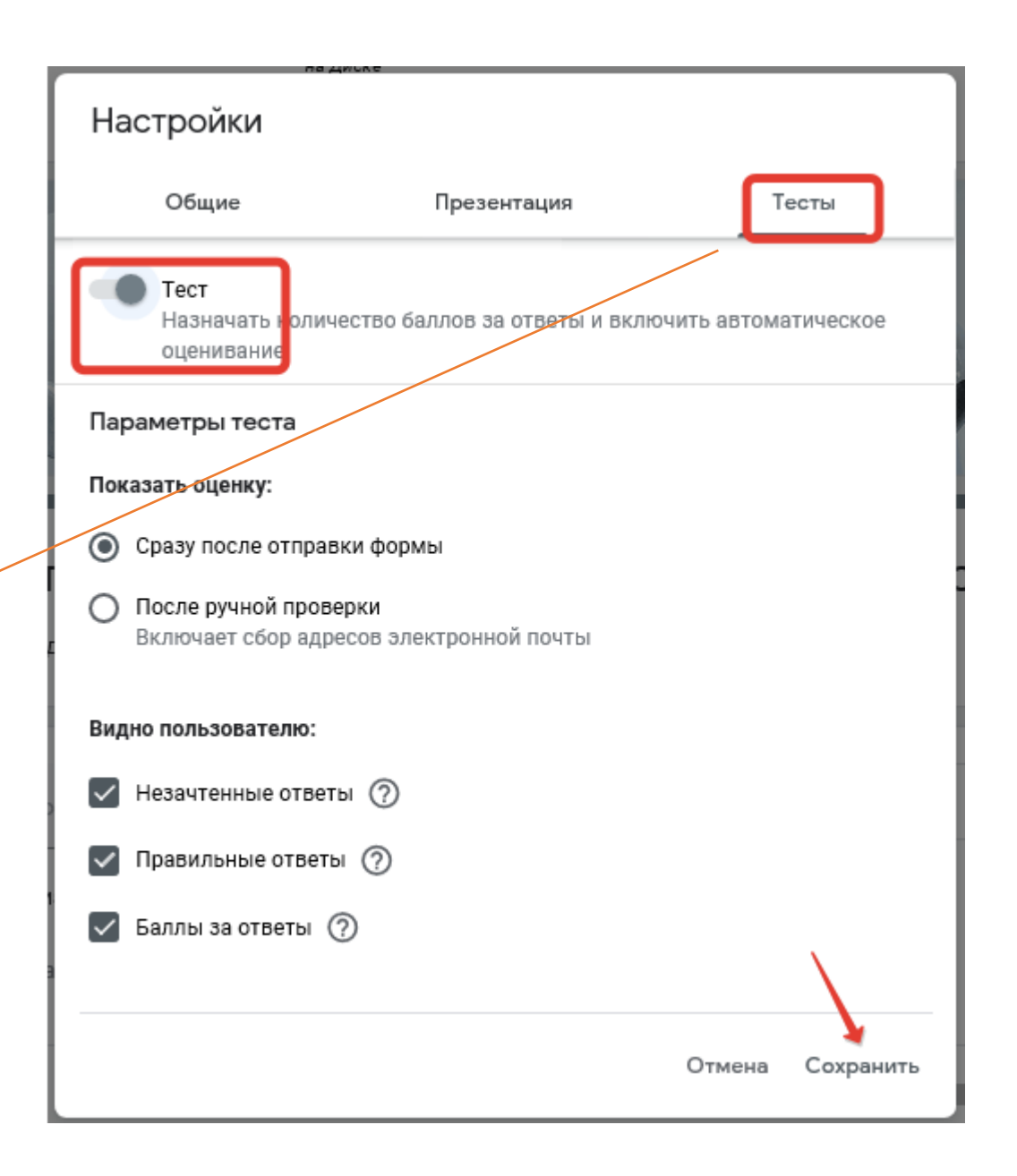

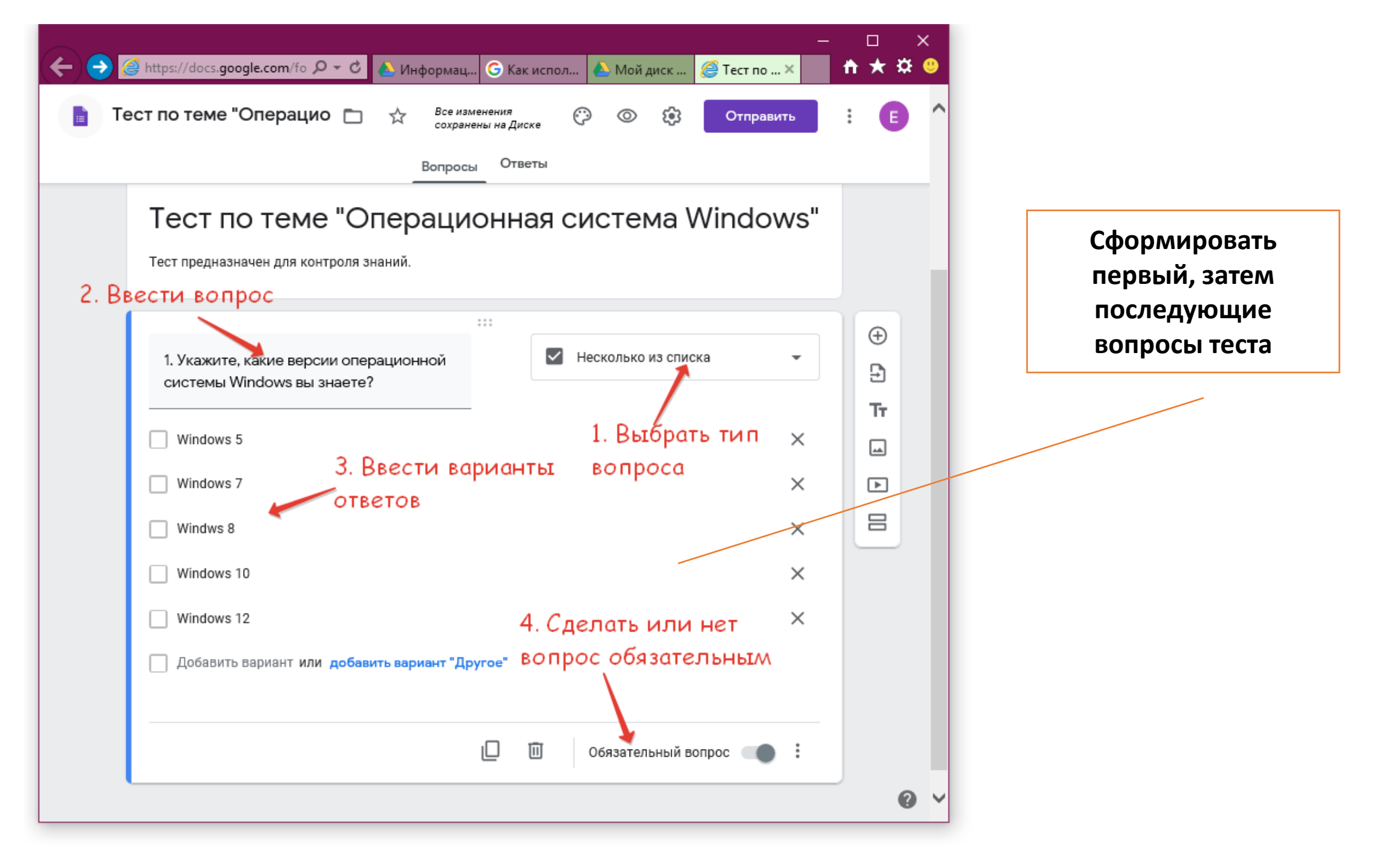

## Какие типы вопросов есть в формах?

| 🔶 🔿 🧭 https://docs.google.com/fo 🔎 ד 🖒 Информац 🬀 Как испол 💧 Мой диск 🥔 Тест по 🗙 | - □ ><br><b>↑★</b> ☆ | ×<br>🙂 |
|------------------------------------------------------------------------------------|----------------------|--------|
| Тест по теме "Операцио                                                             | :                    | ^      |
| Вопросы Ответы                                                                     |                      |        |
| Тест по теме "Операционна = Текст (строка)                                         |                      |        |
| Тест предназначен для контроля знаний. 🗮 Текст (абзац)                             |                      |        |
| ::: Один из списка                                                                 |                      |        |
| 1. Укажите, какие версии операционной 🗳 Несколько из списка                        | ( <del>+</del> )     |        |
| системы Windows вы знаете?<br>Раскрывающийся список                                | Тт                   |        |
| Windows 5           Загрузка файлов                                                | -                    |        |
| Windows 7                                                                          |                      |        |
| Windws 8                                                                           |                      |        |
| Windows 10 Сетка (множественный выбор)                                             |                      |        |
| 🗌 Windows 12 Сетка флажков                                                         |                      |        |
| Добавить вариант или добавить вариант "Другое" Дата                                |                      |        |
| Время                                                                              |                      |        |
| 🗋 🛄 Обязательный вопрос 📺 :                                                        |                      |        |
|                                                                                    | 0                    | ~      |

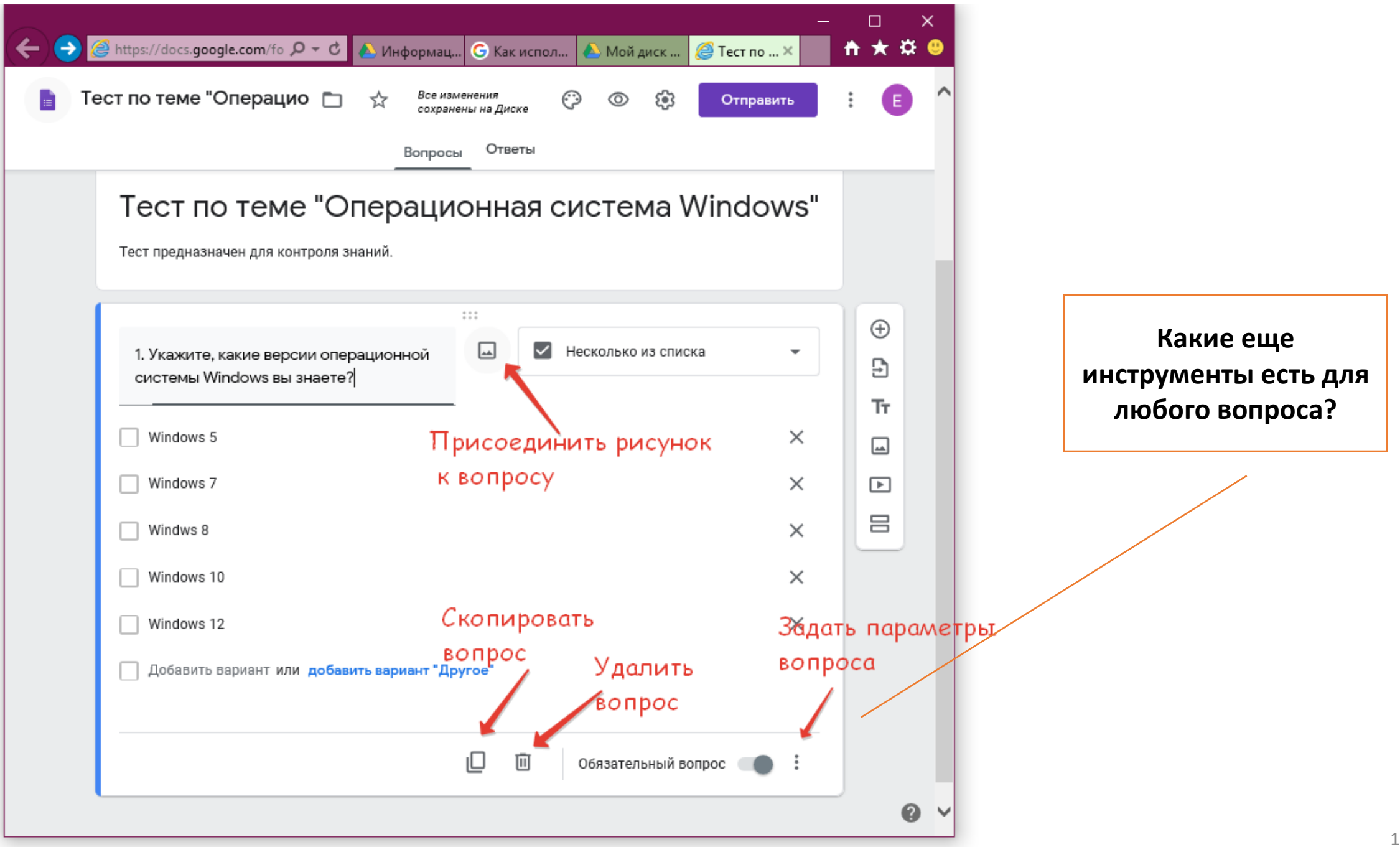

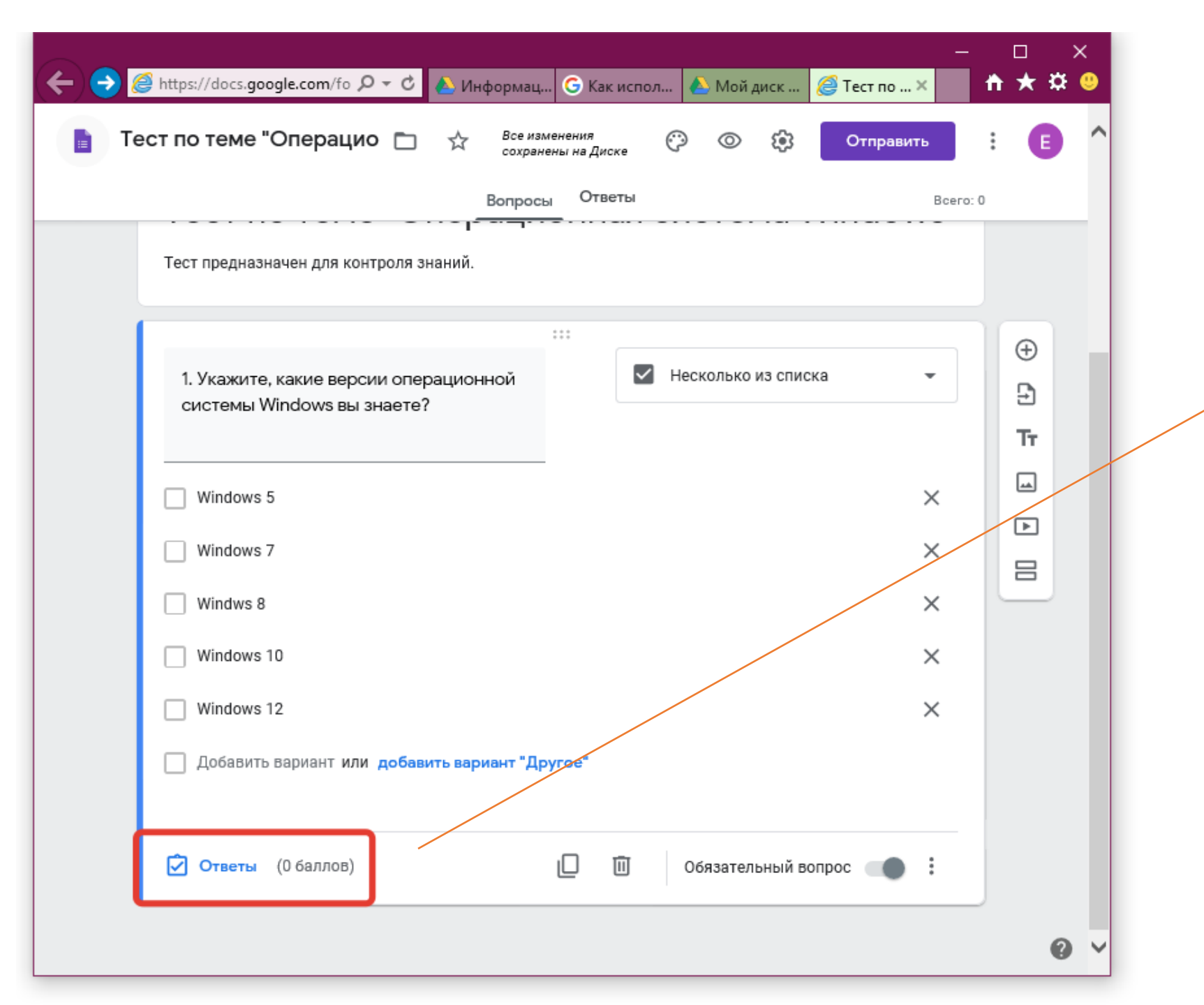

Отметить правильные ответы и указать количество баллов, начисленных за правильный ответ (если создается форма-тест)

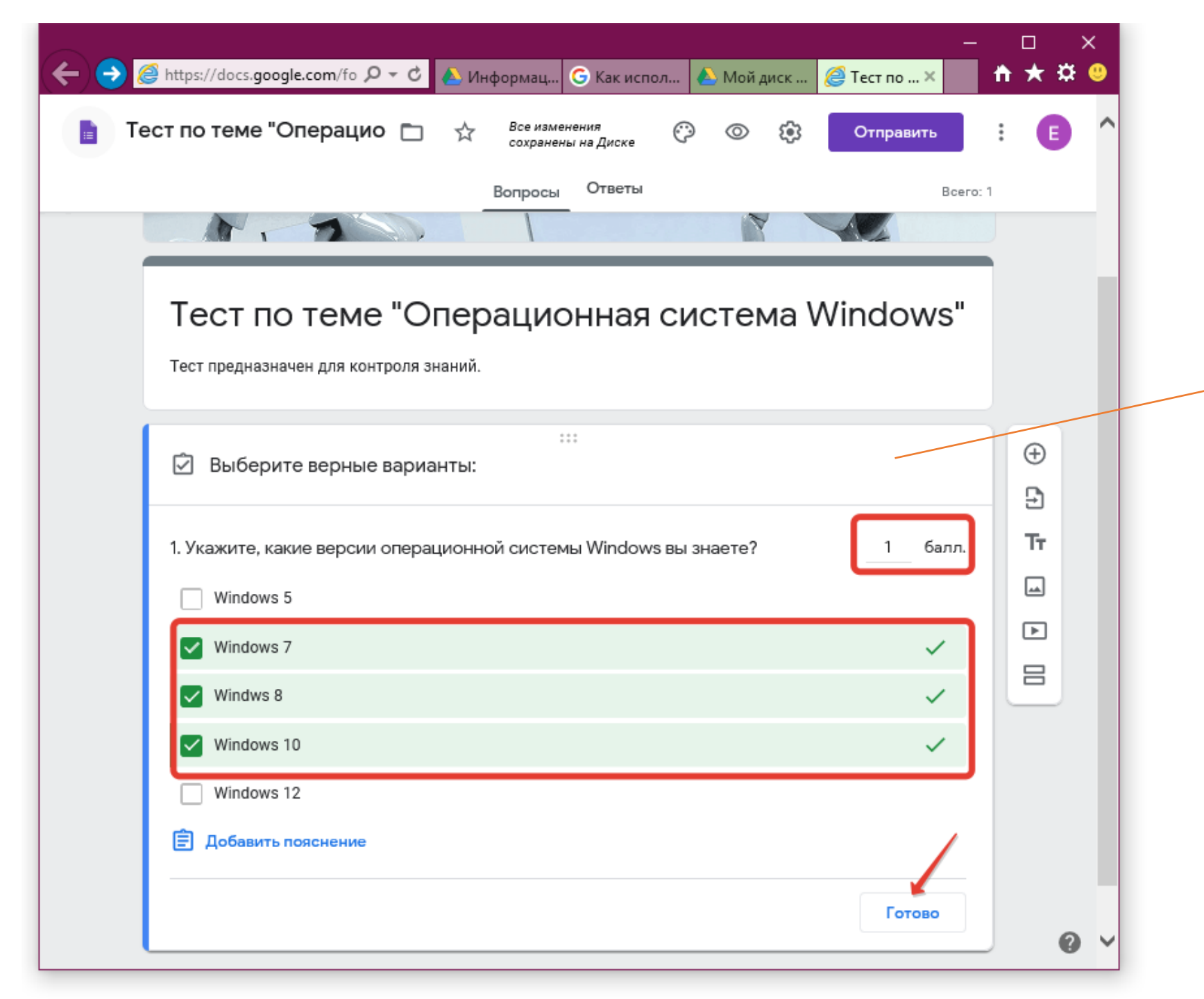

Отметить правильные ответы и указать количество баллов, начисленных за правильный ответ (если создается форма тест)

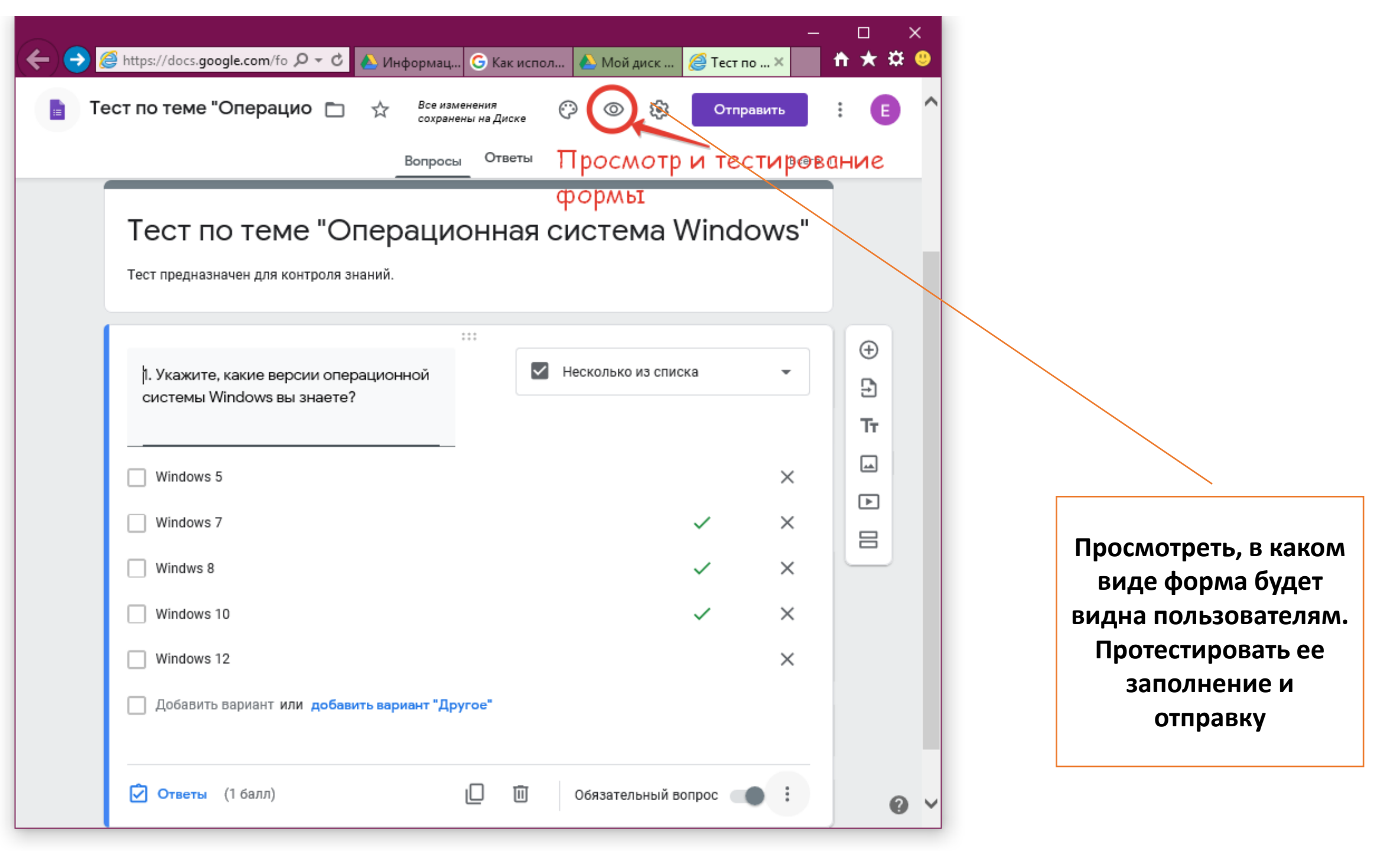

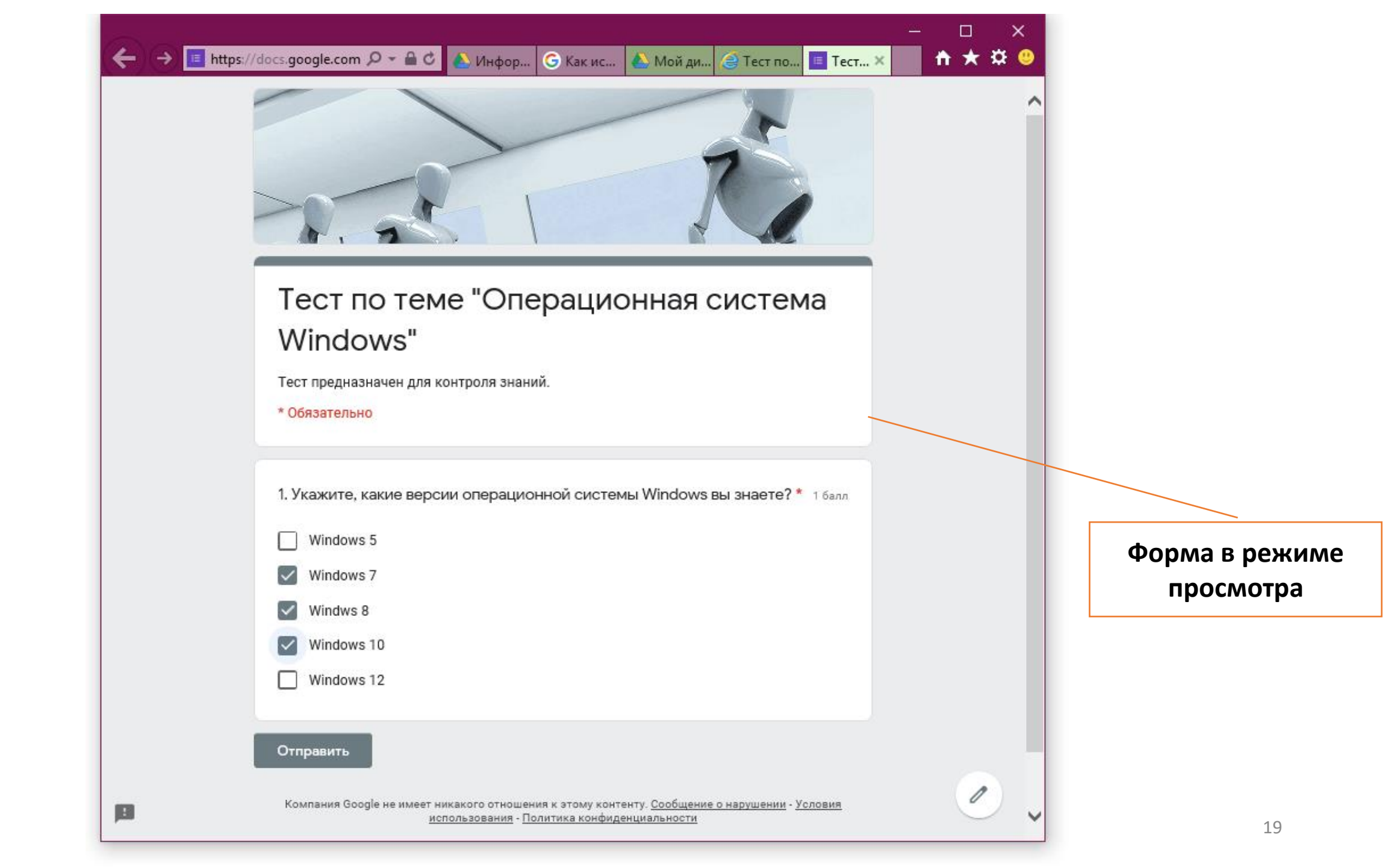

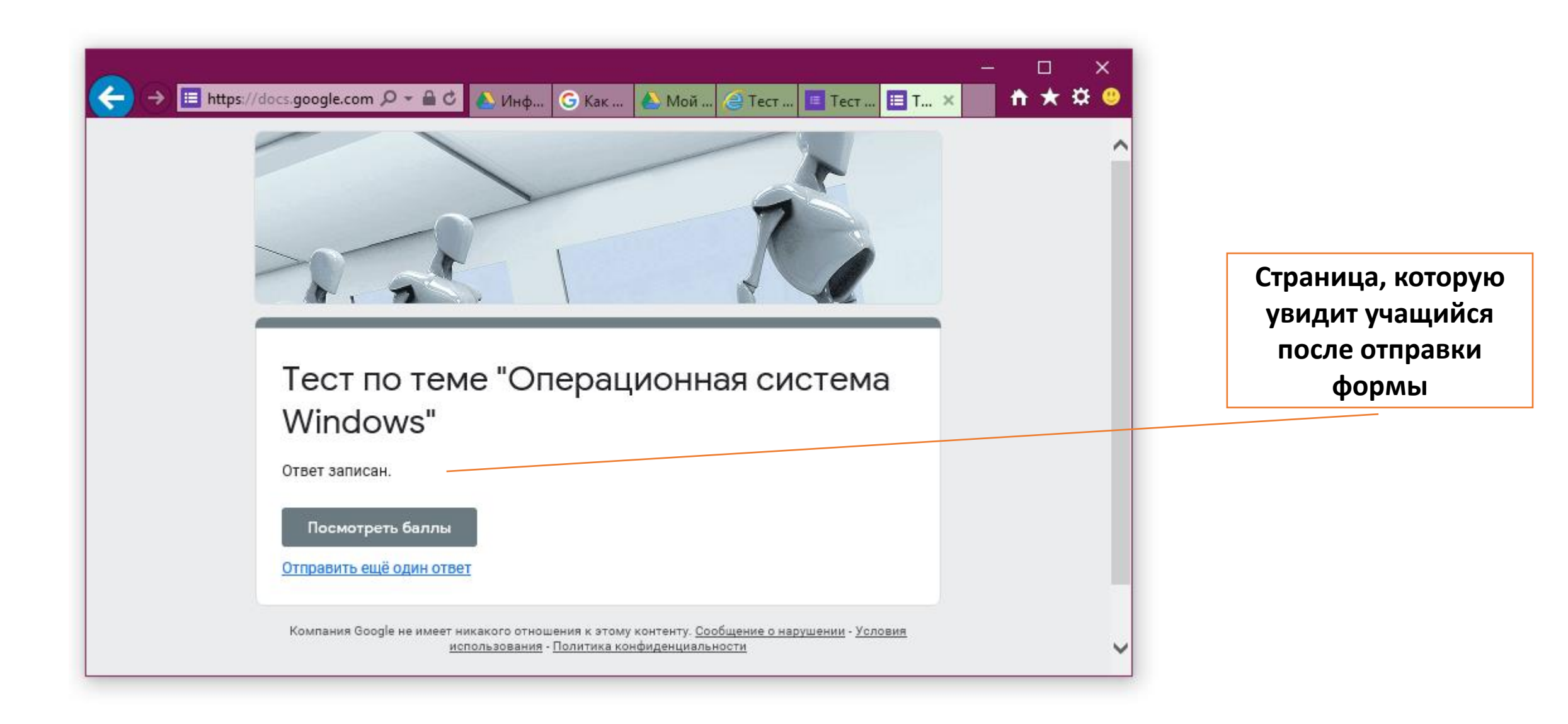

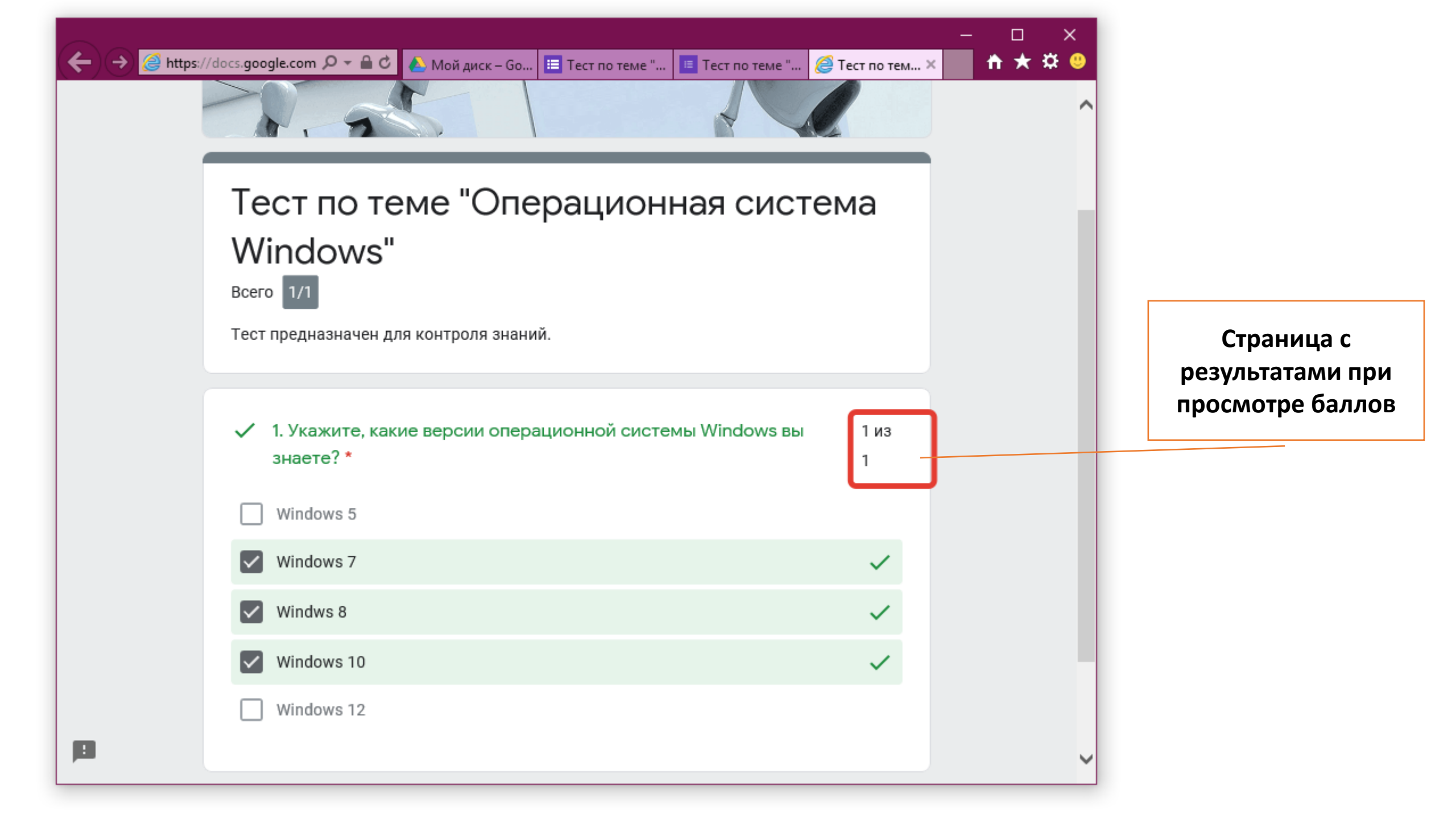

#### Убедиться, что ответы учащихся поступают на вкладку Ответы формы

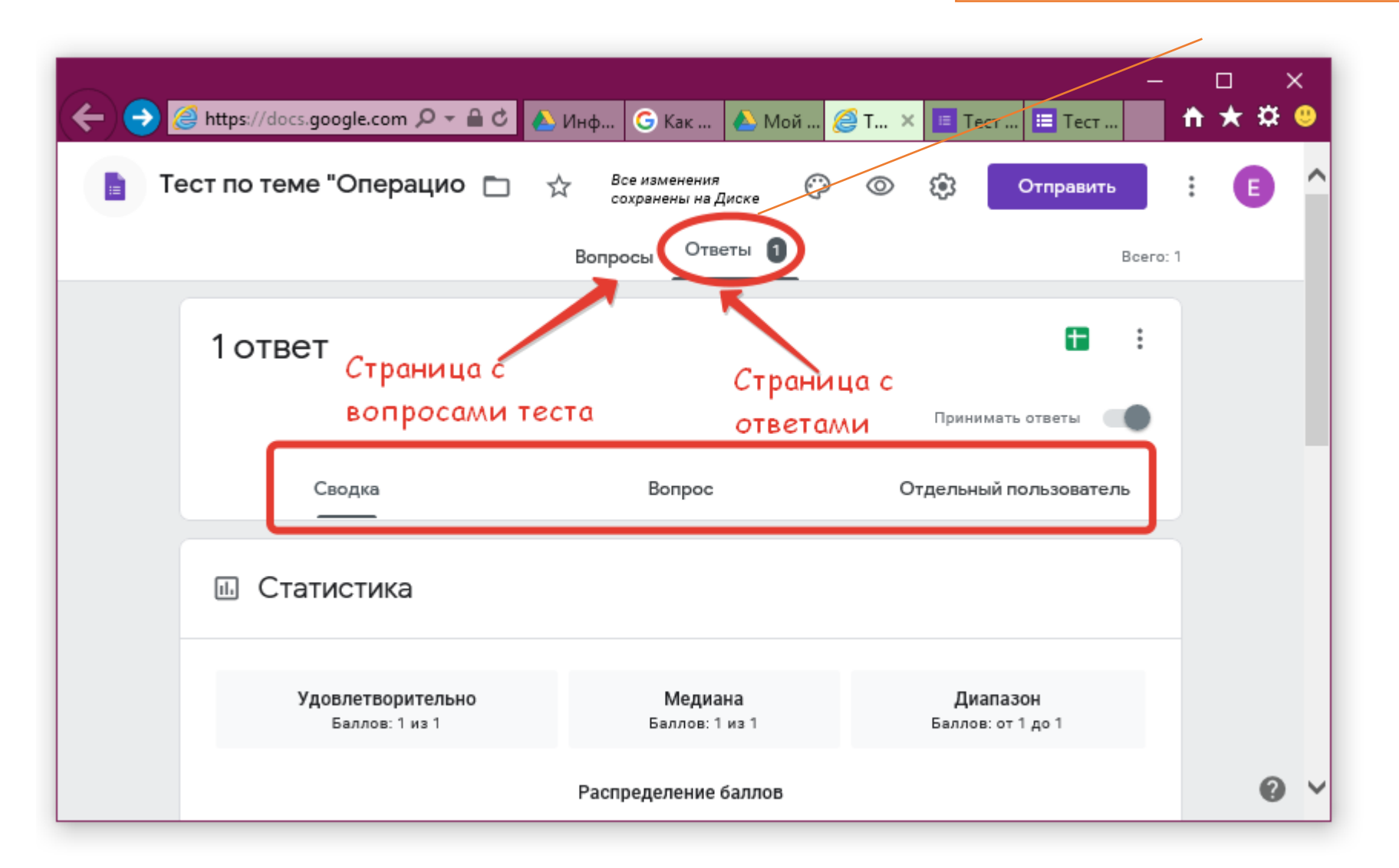

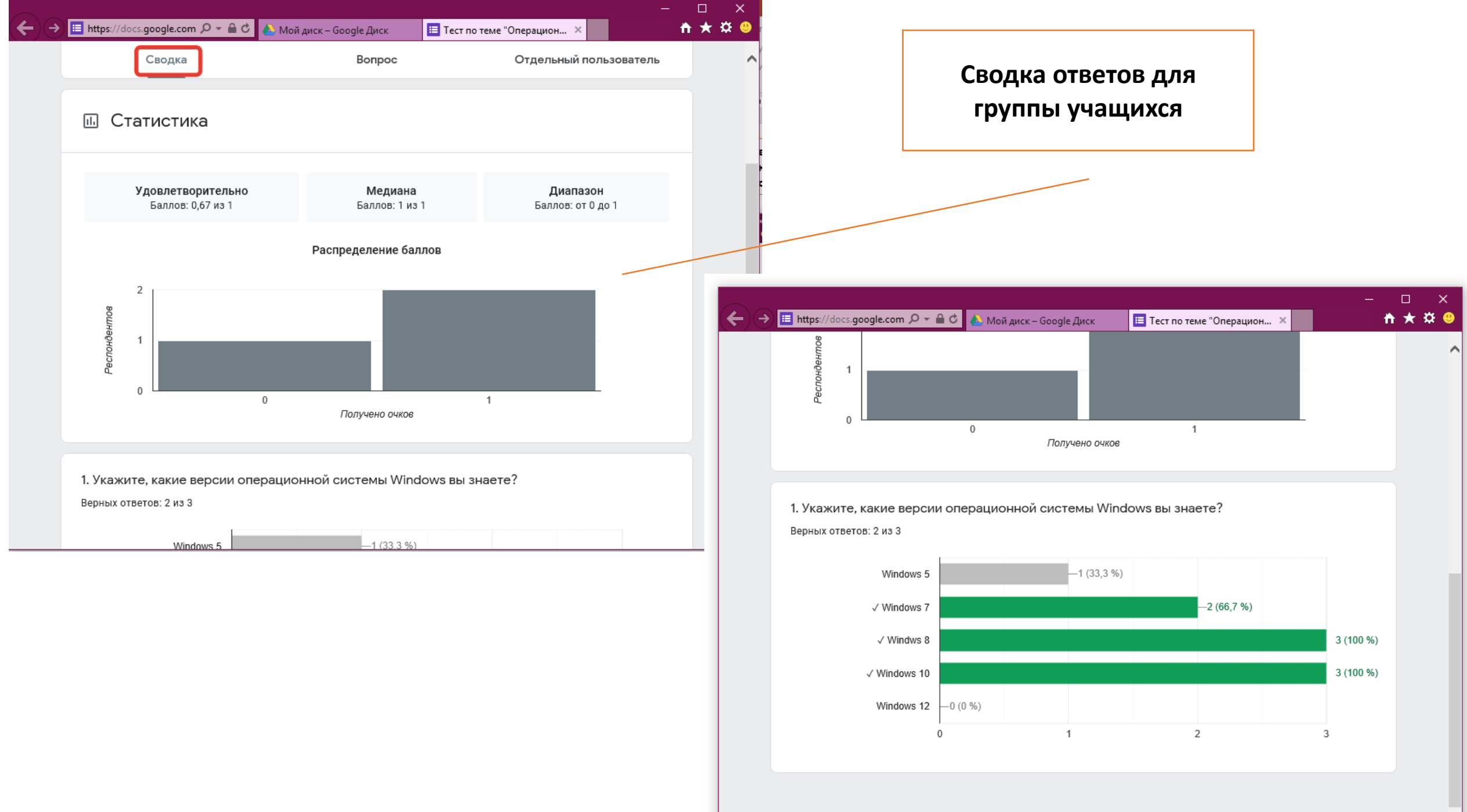

 $\sim$ 

| Сводка                                                                                                    | Вопрос                           | Отдельный пользовате | ель                                                   | Сво                                                                                        | одка по вопросам д<br>группы учащихся   | ЛЯ      |
|----------------------------------------------------------------------------------------------------|----------------------------------|----------------------|-------------------------------------------------------|--------------------------------------------------------------------------------------------|-----------------------------------------|---------|
| 1. Укажите, какие версии опер                                                                                                    | ационной системы Windows вы знае | ете? 🔻               |                                                       |                                                                                            |                                         |         |
| < <u>1</u> из 1 >                                                                                                    |                                  |                      |                                                       |                                                                                            |                                         |         |
|                                                                                                    |                                  |                      |                                                       |                                                                                            |                                         |         |
| 1. Укажите, какие верс                                                                                                    | ии операционной систе            | емы Windows вы       |                                                       |                                                                                            |                                         |         |
| 1. Укажите, какие верс<br>знаете?                                                                                                    | ии операционной систе            | емы Windows вы       | <b>(←)</b> ∋∎                                         | https://docs.google.com 🔎 👻 🔒                                                              | 😋 🕭 Мой диск – Google Диск 📃 Тест по т  | ме "Ог  |
| <ol> <li>Укажите, какие верс<br/>знаете?</li> <li>Показать варианты</li> </ol>                                                         | ии операционной систе            | емы Windows вы       | €€€                                                   | https://docs.google.com $P \star 	extbf{a}$ с                                              | 🖒 🝐 Мой диск – Google Диск 📃 Тест по т  | ме "Ог  |
| 1. Укажите, какие верс<br>знаете?<br>Показать варианты У                                                                               | ии операционной систе            | емы Windows вы       | <b>(</b> ←) <b>→ ■</b>                                | https://docs.google.com                                                                    | 🖒 🍐 Мой диск – Google Диск 🔲 Тест по т  | ме "Ог  |
| 1. Укажите, какие верси<br>знаете?<br>Показать варианты У                                                                              | ии операционной систе            | емы Windows вы       | <                                                     | https://docs.google.com ♀ ← 🔒<br>2 ответа<br>Ê Отзыв                                       | ငံ 🕹 Мой диск – Google Диск 洼 Тест по т | зме "Or |
| 1. Укажите, какие верс<br>знаете?<br>Показать варианты ✓<br>Windows 7<br>Windows 8                                                     | ии операционной систе            | емы Windows вы       | <ul> <li>←) ⊕ ∎</li> <li>✓</li> <li>✓</li> </ul>      | https://docs.google.com ♀                                                                  | ර් 🔌 Мой диск – Google Диск 🔲 Тест по т | :ме "Or |
| <ul> <li>1. Укажите, какие версанаете?</li> <li>Показать варианты </li> <li>Windows 7</li> <li>Windws 8</li> <li>Windows 10</li> </ul> | ии операционной систе            | емы Windows вы       | <ul> <li></li> <li>✓</li> <li>✓</li> <li>✓</li> </ul> | https://docs.google.com $P + \blacksquare$ (<br>2 ответа<br>Отзыв<br>Windows 5<br>Windws 8 | 🖒 Мой диск – Google Диск 🔲 Тест по т    | :ме "Or |

× ~ × ) ( ✓ ) \_0 / 1 1 ответ 🗐 Отзыв < >

- □ × ★★ <sup>©</sup>

1 / 1

 $\sim$ 

| <ul> <li>→ ■ https://docs.google.com</li></ul>                         | й диск – Google Диск 📧 Тес<br>Вопрос | ст по теме "Операцион ×<br>Отдельный п | ользователь                 | Тесты отдель<br>пользовате |
|------------------------------------------------------------------------|--------------------------------------|----------------------------------------|-----------------------------|----------------------------|
| Баллов: 0 из 1<br>Тест предназначен для контроля знан<br>* Обязательно | ерационная с<br><sup>ий.</sup>       | Результат опублико<br>истема Wir       | ван 21 апр. 19:32<br>ndows" |                            |
| X 1. Укажите, какие версии опер                                        | рационной системы Windc              | ows вы знаете? *                       | _0_/1                       |                            |
| Windows 5                                                              |                                      |                                        | ~                           |                            |
| Windows 5                                                              |                                      |                                        | ^                           |                            |
| Windows 5<br>Windows 7<br>Windws 8                                     |                                      |                                        | ~                           |                            |

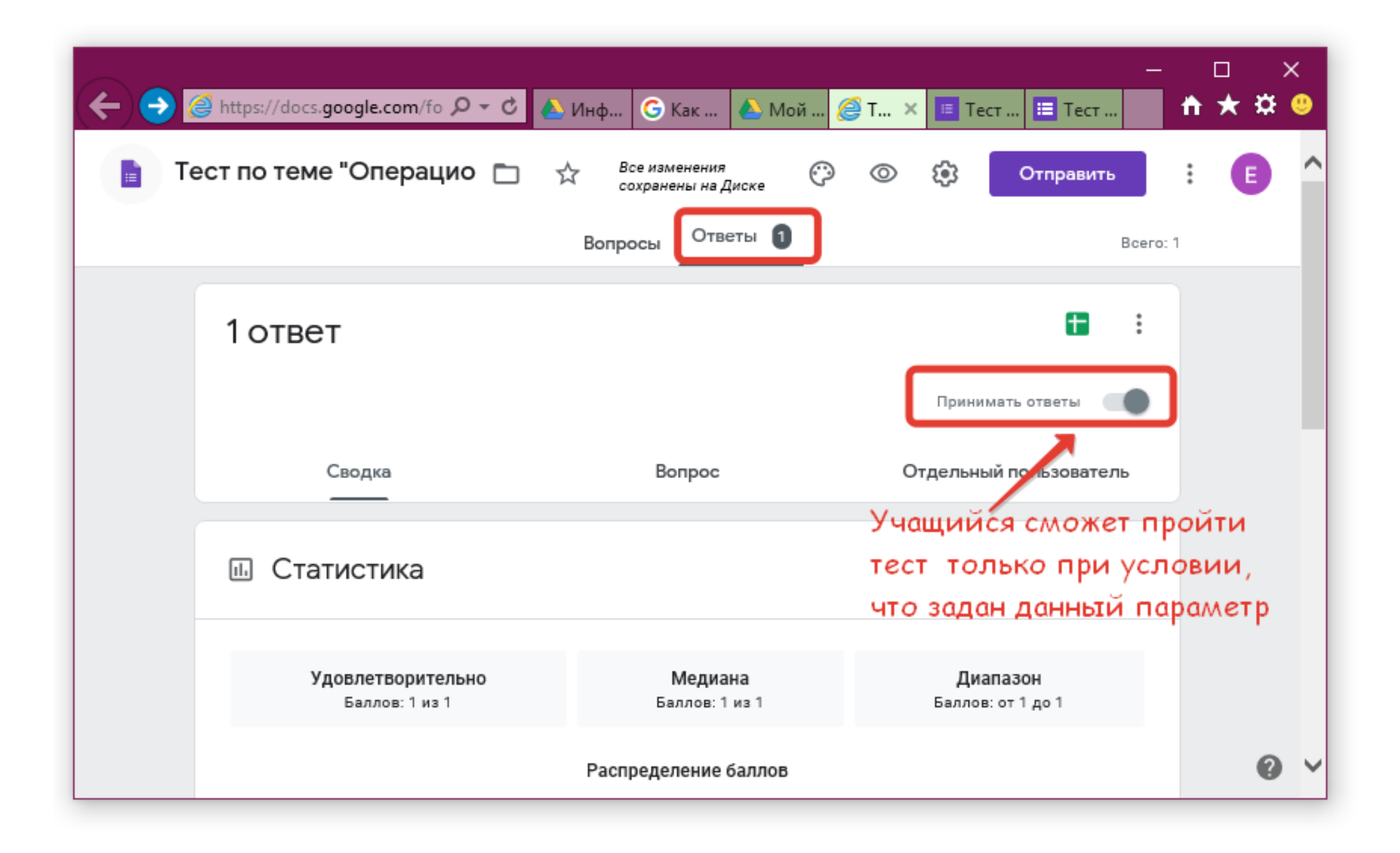

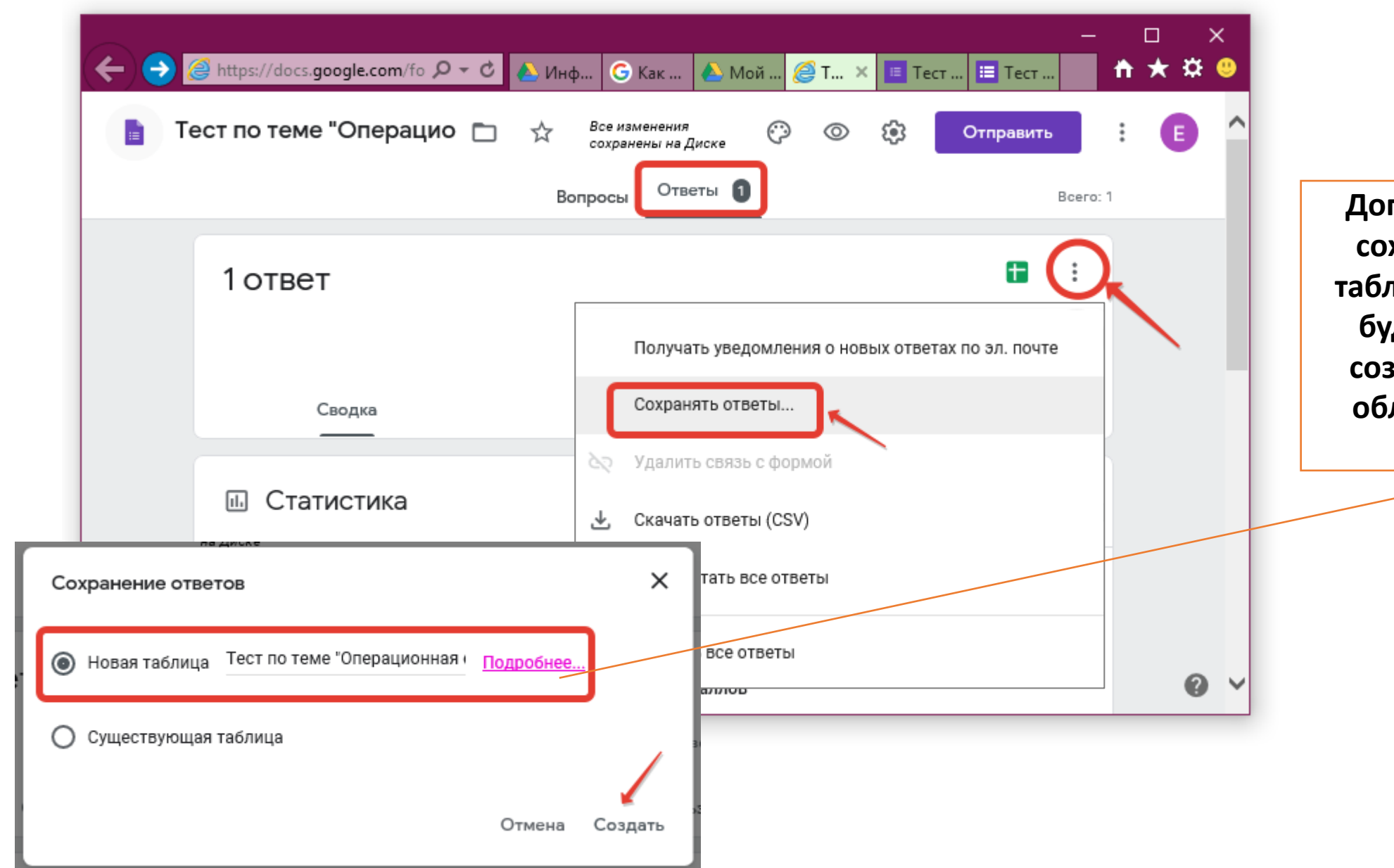

Дополнительно задать сохранение ответов в таблицу Google, которая будет автоматически создана и сохранена в облачном хранилище Google Диск

### Форма и таблица ответов сохраняются в разделе Мой Диск

| <b>(</b> | → 🝐 https://drive.google.co     | o Ø •    | 🔒 С 💧 Инф 🜀 Как                 | 🝐 м × [ 🙋 т | ест 🔳 Тест 🗎 Тест | -          | □<br>★ ≎ | ×<br>      |
|----------|---------------------------------|----------|---------------------------------|-------------|-------------------|------------|----------|------------|
|          | Диск                            | ٩        | Поиск на Диске                  |             | - (               | 26         | 3 111    | E          |
| +        | Создать                         | Мой      | диск 👻                          |             |                   | <b>===</b> | i        | 31         |
|          | Мой диск                        | <b>:</b> | Тест 🚢                          | я           | 08:39 я           |            | ^        | ` <u>s</u> |
| 2        | Доступные мне                   |          | Тест (Ответы) 🚢 📩               | я           | 11:34             |            |          |            |
| 0        | Недавние                        |          | Тест по теме "Операционная сист | те я        | 16:40 я           |            |          |            |
| ☆        | Помеченные                      |          | Тест по теме "Операционная сис  | те я        | 18:16             |            |          | +          |
| Ū        | Корзина                         |          | Успеваемость                    | я           | 29 мар. 2018 г. я |            |          |            |
| =        | Хранилище                       |          | Успеваемость 1                  | я           | 9 сент. 2019 г. я |            |          |            |
|          | Использовано 2,5 ГБ из<br>15 ГБ | X        | Успеваемость.xlsx               | я           | 17 мар. 2020 г. я |            | - 1      |            |
|          | Купить больше места             | =        | Учебный                         | я           | 16 мар. 2020 г. я |            | ~        | , '        |
| <        |                                 |          |                                 |             |                   |            |          | >          |

Открыть и просмотреть Google таблицу с ответами можно и тут

| ( <b>←</b> ⊖ [ | ) https://docs.google.com/fo        | 🝐 Информац 🬀 Как испол                 | 🛆 Мой диск 🝾 🐰     | <br>Э́ Тест по ×            | ñ | □<br>★ ¤ | ×<br>© |
|----------------|-------------------------------------|----------------------------------------|--------------------|-----------------------------|---|----------|--------|
| 📘 Te           | ест по теме "Операцио  📋            |                                        | © \$               | Отправить                   | : | E        | ^      |
|                |                                     | Вопросы Ответы 1                       |                    | Bcero:                      | 1 |          |        |
|                | 1ответ                              | Открыть и просмо<br>Google таблицу с с | отреть<br>ответами | <b>→</b> (1) :              |   |          |        |
|                |                                     |                                        | Приним             | мать ответы                 |   |          |        |
|                | Сводка                              | Вопрос                                 | Отдельны           | й пользователь              |   |          |        |
| -              | Статистика                          |                                        |                    |                             |   |          |        |
|                | Удовлетворительно<br>Баллов: 1 из 1 | Медиана<br>Баллов: 1 из 1              | Диа<br>Баллов:     | <b>пазон</b><br>: от 1 до 1 |   |          |        |
|                |                                     | Распределение баллов                   |                    |                             |   | 0        | ~      |

#### Информация в таблице ответов

| _   |                                  |                                     |                                  |                   |                           |                    |             |              |     |
|-----|----------------------------------|-------------------------------------|----------------------------------|-------------------|---------------------------|--------------------|-------------|--------------|-----|
|     |                                  |                                     |                                  |                   |                           |                    | — ।         |              | ×   |
| (+) | + https://docs.                  | google.com 🔎 👻 🔒 🖒                  | 👃 Инфор 🬀                        | Как ис            | . 💧 Мой ди 🥻              | 🗐 Тест по 🚹 Тест   | × 🗎         | *            | ¢ 😃 |
|     | Тест по теме "(<br>Файл Изменить | Операционная си<br>Вид Вставка Форм | стема Windows'<br>иат Данные Инс | (Отве<br>грументь | ты) 🕁 🗈<br>ы Форма Допи   | 🖹 🔒 Настро         | йки Доступа |              | E   |
| ×   | 100%                             | ▼ p. % .0, .00 1                    | 23 👻 По умолчан                  | <b>-</b> 10       | т В <i>I</i> <del>5</del> | A & E E -          |             | ^            | 31  |
| fx  | Отметка времени                  |                                     |                                  |                   |                           |                    |             |              |     |
|     | A                                | В                                   | С                                |                   | D                         | E                  | F           |              |     |
| 1   | Отметка времени                  | Баллы                               | 1. Укажите, какие ве             | рсии опер         | рационной системы         | Windows вы знаете? |             |              | Υ.  |
| 2   | 18.04.2020 18:57:44              | 1/1                                 | Windows 7, Windws 8              | , Window          | rs 10                     |                    |             |              |     |
| 3   | 1                                | 1                                   |                                  |                   |                           |                    |             |              | 0   |
| 4   |                                  |                                     | 1                                |                   |                           |                    |             |              |     |
| 5   | Пата и врем                      | \                                   |                                  |                   |                           |                    |             |              |     |
| 8   | Дага и врем.                     | а Бал                               | лы                               |                   |                           |                    |             |              |     |
| 7   | тестировани                      | я                                   |                                  |                   |                           |                    |             |              |     |
| 8   |                                  |                                     |                                  |                   |                           |                    |             |              |     |
| 10  |                                  |                                     |                                  |                   |                           |                    |             |              |     |
| 11  |                                  |                                     |                                  |                   |                           |                    |             |              |     |
| 12  |                                  |                                     |                                  |                   |                           |                    |             |              |     |
| 13  |                                  |                                     |                                  |                   |                           |                    |             |              |     |
| 14  |                                  |                                     |                                  |                   |                           |                    |             | $\checkmark$ |     |
| 15  | 4                                |                                     |                                  |                   |                           |                    | >           |              |     |
|     |                                  | 1 (0)                               |                                  |                   |                           |                    |             |              | >   |
|     | + 🗐 Ответ                        | ты на форму (1) 🔻                   |                                  |                   |                           |                    | <u> </u>    |              |     |

После создания, настройки и тестирования формы отправить ее респондентам, учащимся для прохождения

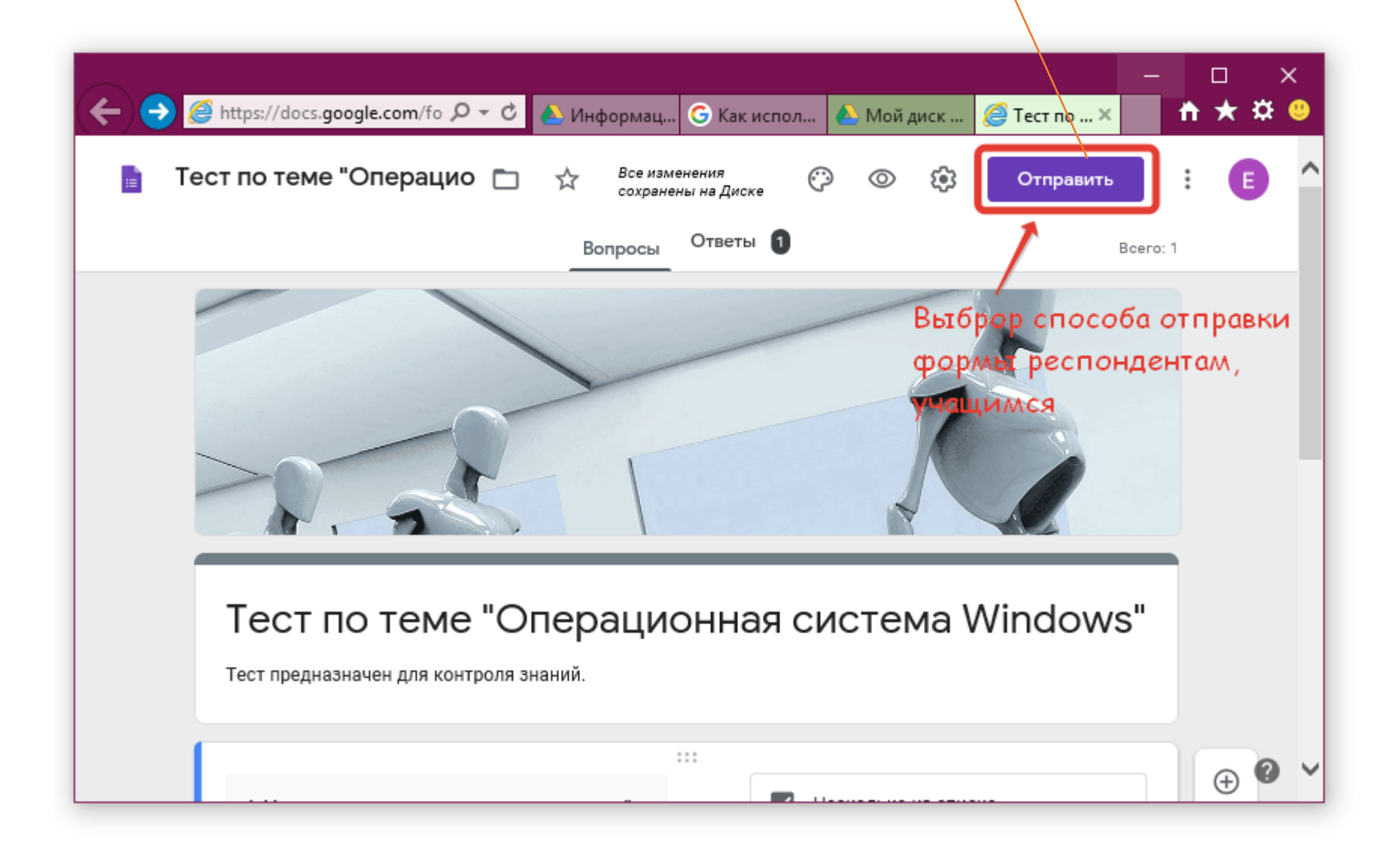

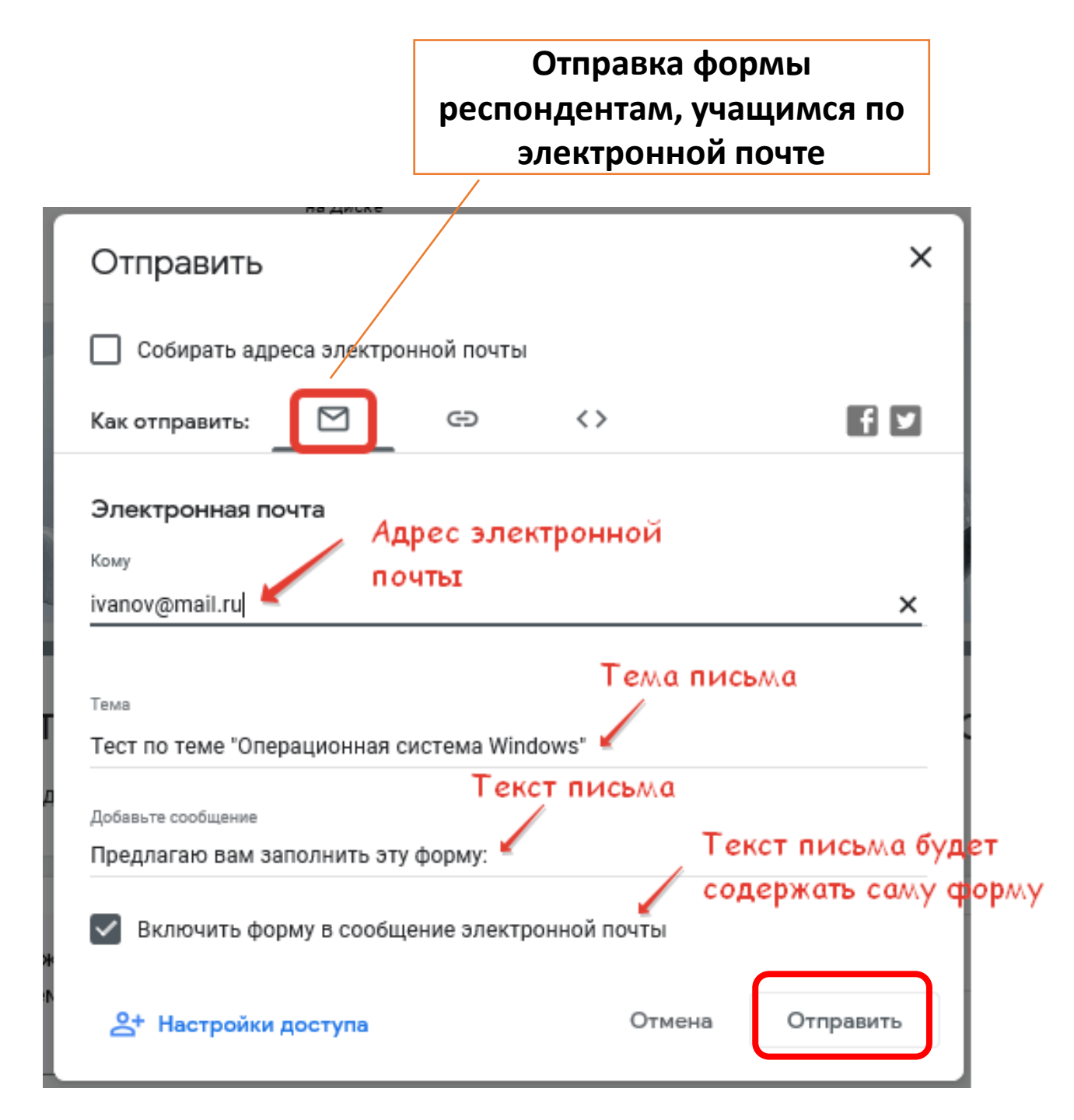

Доступ к форме по ссылке, которая может быть передана респондентам, учащимся через различные средства коммуникации (вайбер, социальные сети) либо размещена на странице сайта

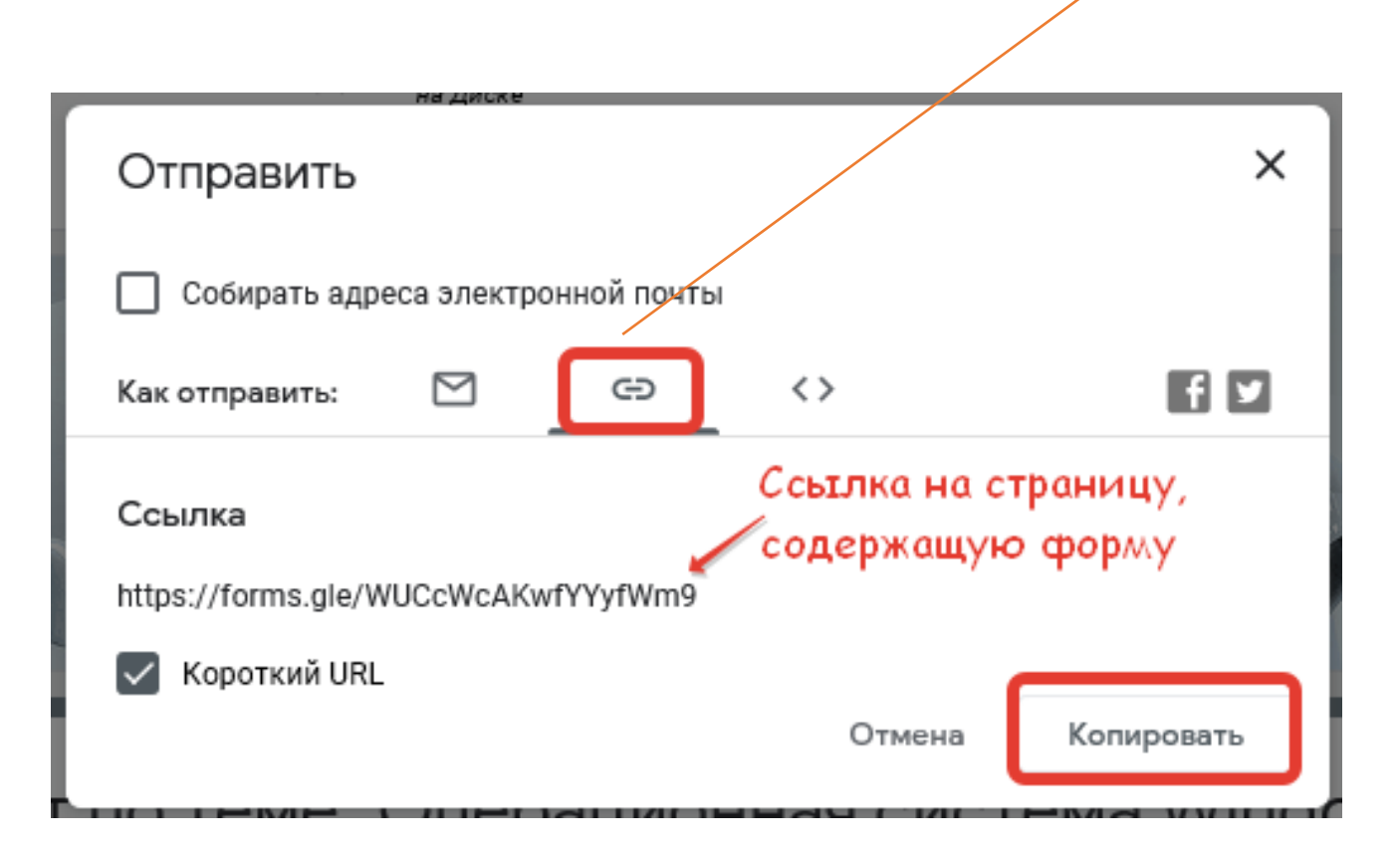

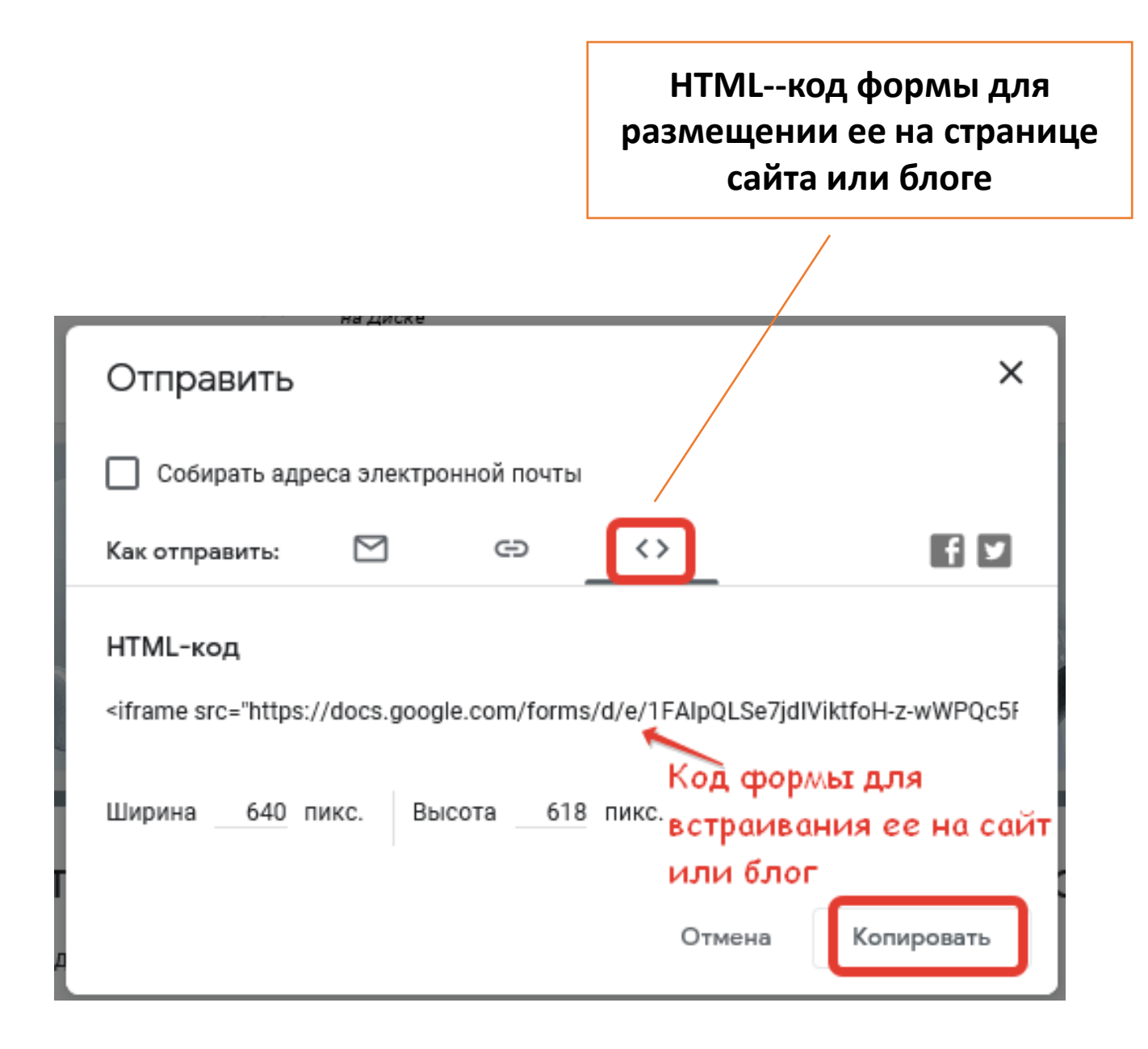